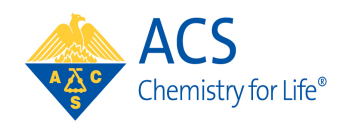

**American Chemical Society** 

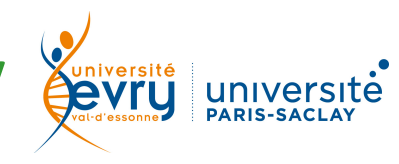

## CHIMIE

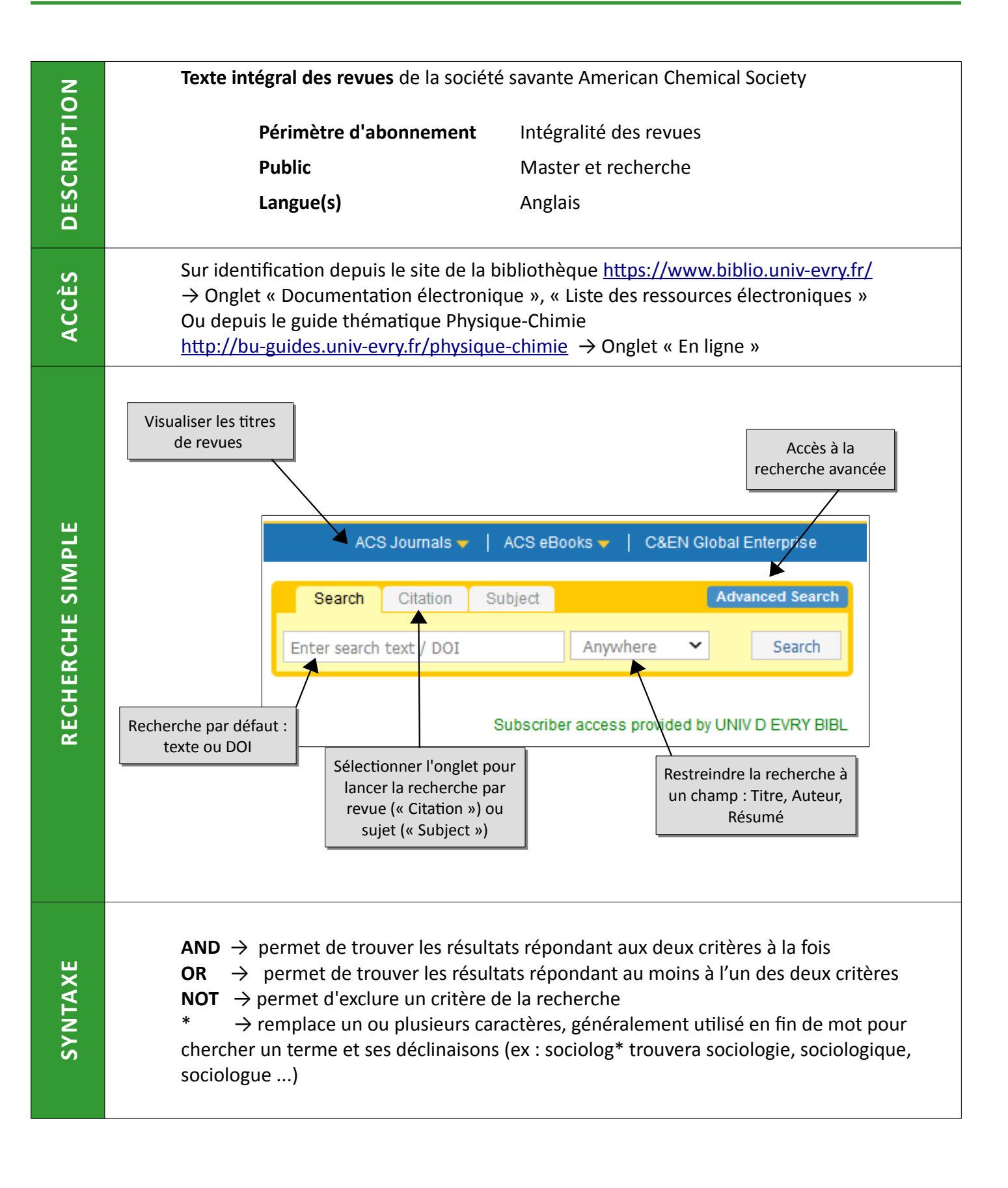

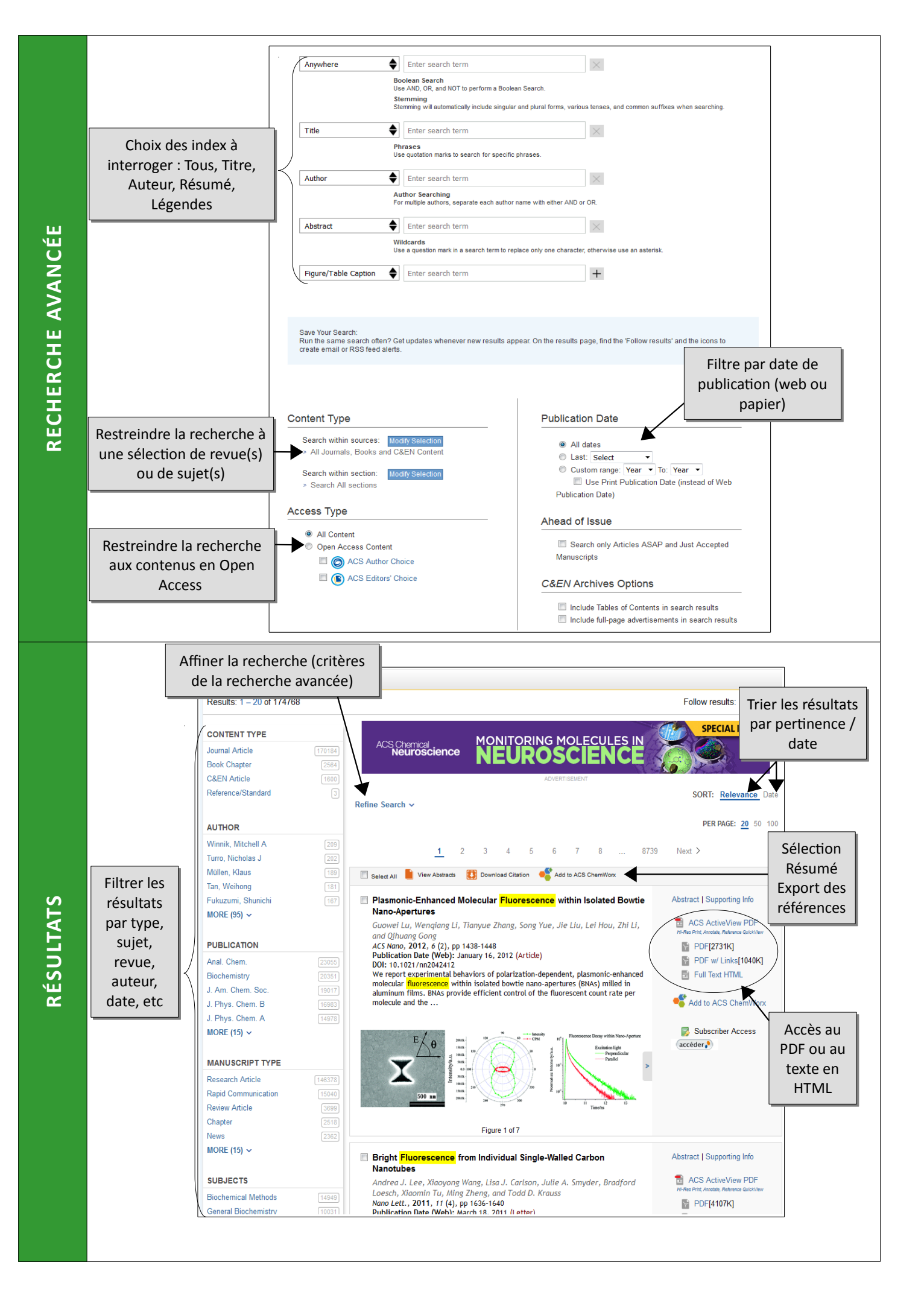

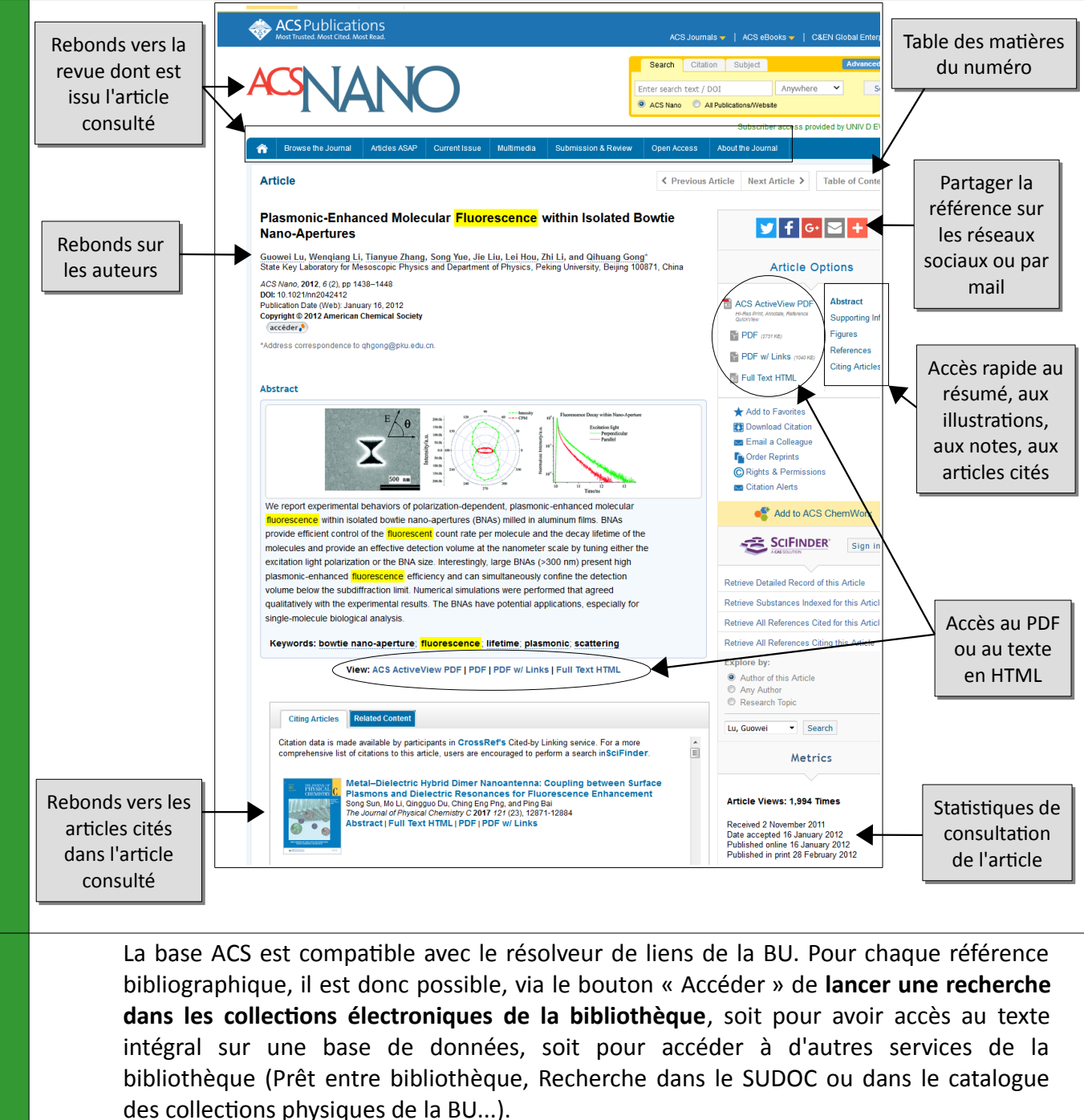

Morales, A. M.; Lieber, C. M. Science 1998, 279, 208 [Crossref], [PubMed], [CAS]

Vous pouvez vous créer un **compte personnel** depuis les liens situés à gauche du bandeau supérieur.

- Pour quoi faire ?
- créer une alerte e-mail sur de nouvelles parutions
- enregistrer une recherche (depuis la page de résultats)
- enregistrer une référence en favori
- acheter des ressources auxquelles la bibliothèque n'est pas abonnée
- accéder à la plateforme collaborative ACS ChemWorx

## Tutoriel de l'éditeur :

http://pubs.acs.org.ezproxy.universite-paris-saclay.fr/page/demo/index.html

Une question, un problème ? <u>accueil-bu@univ-evry.fr</u>

PLUS

ARTICLE

2

Follow results: Q+